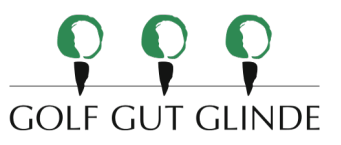

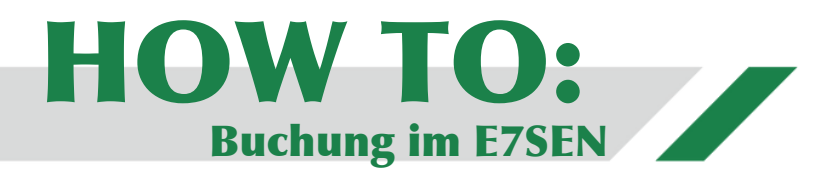

### Schritt 1:

Unter <u>www.eisen-sieben.com</u> können Sie die Internetseite des E7SEN aufrufen.

# Schritt 2:

Oben rechts auf der Startseite befindet sich ein Button. Dieser trägt die Aufschrift "Zeiten buchen". Nachdem Sie den Button geklickt haben, werden Sie auf die Übersichtsseite der verschiedenen Trackman-Boxen weitergeleitet.

## Schritt 3:

Hier können Sie einen Trackman bzw. eine Box auswählen. Nachdem Sie Box und Teetime ausgewählt haben, werden Sie aufgefordert sich über PC Caddie anzumelden.

# Schritt 4:

Nun wählen Sie noch die gewünschte Spieldauer aus. Kurz vor Abschluss der Buchung erhalten Sie eine Zusammenfassung. Hier wird Ihnen nochmal das Datum, die Uhrzeit und die Dauer ihrer Trackman-Buchung, sowie der Preis, dargestellt. Nun muss die Buchung bestätigt werden.

# Schritt 5:

Nachdem Ihre Buchung erfolgreich abgeschlossen wurde, fahren Sie zum Golf Gut Glinde und bezahlen, zu einem vergünstigtem Preis, ihre gebuchten Stunden. Sie erhalten von den Mitarbeitenden des Sekretariats die Quittung. Auf der Quittung steht die Anzahl der bezahlten Stunden. Dies ermöglicht Ihnen

auch Stunden vorrätig zu buchen, so dass Sie spontan einen Trackman buchen können, ohne extra ins Sekretariat zu kommen.

> Viel Spaß im E7SEN indoor golf wünscht Ihnen Ihr Golf Gut Glinde-Team!

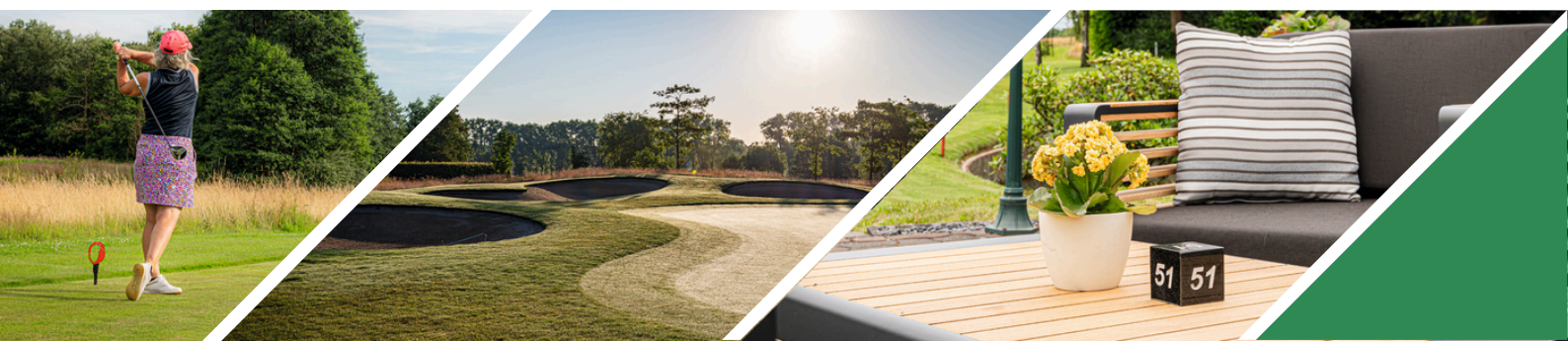